# **ASSET Technical Bulletin**

## **ASSET Changes Implemented**

The following changes to ASSET will be implemented on Jan 22, 2025

## Adding UI Claimant & Work Search Data to the Customer Record in ASSET.

### **Access Requirements:**

- Staff must have UI Claimant & Work Search Data special access enabled in JCS Admin.
- To request access, submit a <u>DETS-10-E</u> form to DET Security, specifying the required access in the comments section.

#### The following fields have been added to display UI claimant details:

- Benefit Year Start
- Benefit Year End
- Max Benefit Amount
- Claim Amount
- Weekly Benefit Rate
- Last Week Claim
- ONET Code & Description

#### **TAA Information:**

- TRA Type
- TRA Subtype
- VNC
- TRA MBA
- Number of TRA Weeks Paid
- TRA Amount Paid
- TRA Remaining
- TR/QE Decisions, Date & Resolution.

|                     | - magrap |           | ., |                       |     |                               |                         |                 |                        |         |                   |                          |
|---------------------|----------|-----------|----|-----------------------|-----|-------------------------------|-------------------------|-----------------|------------------------|---------|-------------------|--------------------------|
| LII Claiman         | Data     |           |    |                       |     |                               |                         |                 |                        |         |                   |                          |
| Of Claiman          | Data     |           |    |                       |     |                               |                         |                 |                        |         |                   |                          |
|                     |          |           |    |                       |     |                               |                         |                 |                        |         |                   |                          |
|                     |          |           |    |                       | Q S | earch                         |                         |                 |                        |         |                   |                          |
| Benefit             |          | Benefit   |    | Max                   |     | Claim                         |                         | Weekly          |                        | Last    |                   | Occupat                  |
| Year                | Y        | Year      | Y  | Benefit               | Y   | Amount                        | Y                       | Benefit '       | Y                      | Week    | Y                 | Code                     |
| Start               |          | End       |    | Amount                |     |                               |                         | Rate            |                        | Claim   |                   |                          |
| 09/27/2020          |          | 09/25/202 |    | 9620.00               |     | 0                             |                         | 370             |                        | 38/2014 |                   | 15-1199                  |
|                     |          |           |    |                       |     |                               |                         |                 |                        |         | N                 |                          |
|                     |          |           |    |                       |     |                               | Dowe per par            | ie: 10 -        | 1-1 of                 | 1 12    | 18                | · · ·                    |
|                     |          |           |    |                       |     |                               | nows per pag            | 10 ·            | 110                    |         |                   |                          |
|                     |          |           |    |                       |     |                               |                         |                 |                        |         |                   |                          |
|                     |          |           |    |                       | Q S | earch                         |                         |                 |                        |         |                   |                          |
|                     |          |           |    |                       |     |                               |                         |                 | Musehaa                |         |                   |                          |
| TRA                 |          | TRA       |    |                       |     |                               | TRA                     |                 | of TRA                 |         | TR                | A                        |
| Туре                | 7        | SubType   | Ŷ  | Date §                | 7   | VNC Y                         | MBA                     | Ŷ               | Weeks                  | Y       | Am                | iount 🍸                  |
|                     |          |           |    |                       |     |                               |                         |                 | Paid                   |         | Pai               | a                        |
|                     |          |           |    |                       |     |                               |                         |                 |                        |         |                   |                          |
| EPE                 |          |           |    | 31/22                 |     | 40/2020                       | 9620.                   | 00              | 21.00                  |         | 777               | 70.00                    |
| EPE                 |          | TG        |    | 31/22<br>4/24         |     | 40/2020<br>40/2020            | 9620.                   | 00              | 21.00<br>46.00         |         | 77)               | 70.00                    |
| EPE<br>EEPE<br>EEPE |          | TG<br>TC  |    | 31/22<br>4/24<br>2/25 |     | 40/2020<br>40/2020<br>40/2020 | 9620.<br>24050<br>4810. | 00              | 21.00<br>46.00<br>4.00 |         | 773<br>170<br>148 | 70.00<br>020.00<br>30.00 |
| EPE<br>EEPE<br>EEPE |          | TG<br>TC  |    | 31/22<br>4/24<br>2/25 |     | 40/2020<br>40/2020<br>40/2020 | 9620.<br>24050<br>4810. | 00<br>.00<br>10 | 21.00<br>46.00<br>4.00 |         | 77:<br>170<br>148 | 70.00<br>)20.00<br>30.00 |

Find this document at: https://dwd.wisconsin.gov/DETAPPS/detapps\_info/secure/asset/tech-bulletins.htm

|           |           |            | Q | Search                                              |           |
|-----------|-----------|------------|---|-----------------------------------------------------|-----------|
| Decisions | $\forall$ | Date       | γ | Resolution                                          | j ↑ Ÿ : # |
| QE555     |           | 07/16/2024 |   | TRA MONETARY DETERMINATION                          |           |
| TR571     |           | 05/26/2023 |   | TRA APPROVED TRAINING PERIOD FROM 21/23 THRU 51/24. |           |
| TR558     |           | 05/24/2023 |   | SUSPEND FROM 21/23 THRU 33/23                       |           |
| TR529     |           | 03/11/2023 |   | TRAALLOW                                            |           |
| TR556     |           | 12/28/2022 |   | SUSPEND FROM 47/22 THRU 47/22 VERSUS 993735         |           |
| TR529     |           | 10/26/2022 |   | TRAALLOW                                            |           |
| QE563     |           | 08/26/2022 |   | TRA MONETARY DETERMINATION                          |           |
| TR529     |           | 03/08/2022 |   | TRAALLOW                                            |           |
| TR523     |           | 08/28/2021 |   | TRAALLOW                                            |           |
| TR528     |           | 08/04/2021 |   | TRAALLOW                                            |           |
|           |           |            |   | Rows per page: 10 ▼ 1-10 of 18  < <                 | > > >     |

#### Work Search Data Fields:

- Work Search Number
- Work Search Action
- Contact Date
- Company/Employer
- Street, City, State & ZIP
- Type of Work Sought
- Contact Method
- Result of Contact
- Employer Web Address

| work Search Data |                                                                                                    |                                                                                                    |                                                                                                    |                                                                                                    |                                                                                                    | ^                                                                                                    |
|------------------|----------------------------------------------------------------------------------------------------|----------------------------------------------------------------------------------------------------|----------------------------------------------------------------------------------------------------|----------------------------------------------------------------------------------------------------|----------------------------------------------------------------------------------------------------|----------------------------------------------------------------------------------------------------|
|                  |                                                                                                    |                                                                                                    | O Search                                                                                                    |                                                                                                    |                                                                                                    |                                                                                                    |
|                  |                                                                                                    |                                                                                                    | Q Search                                                                                                    |                                                                                                    |                                                                                                    |                                                                                                    |
| UI<br>Week       | Work                                                                                                    | Contact                                                                                                    |                                                                                                    |                                                                                                    |                                                                                                    |                                                                                                    |
| Number Y         | Search T                                                                                                    | Date Y                                                                                                    | Company/Employer T                                                                                                    | Street V City V                                                                                                    | State Y                                                                                                    | 1                                                                                                    |
| #                | Action                                                                                                    |                                                                                                    |                                                                                                    |                                                                                                    |                                                                                                    |                                                                                                    |
| 51/2024          | Supplied résumé                                                                                                    | 12/18/2024                                                                                                    | tort                                                                                                    | 201 E Washington Ave Madison                                                                                                    | WI                                                                                                    |                                                                                                    |
| 51/2024          | directly to employer                                                                                                    | 12/10/2024                                                                                                    | 1651                                                                                                    | 201 E Washington Ave Madison                                                                                                    |                                                                                                    |                                                                                                    |
| 51/2024          | Filled out application                                                                                                    | 12/18/2024                                                                                                    | test                                                                                                    | 201 E Washington Ave Madison                                                                                                    | WI                                                                                                    | į                                                                                                    |
|                  |                                                                                                    |                                                                                                    |                                                                                                    |                                                                                                    |                                                                                                    |                                                                                                    |
| 51/2024          | Supplied résumé                                                                                                    | 12/17/2024                                                                                                    | test                                                                                                    | 201 E Washington Ave Madison                                                                                                    | WI                                                                                                    | 1                                                                                                    |
|                  | directly to employer                                                                                                    |                                                                                                    |                                                                                                    |                                                                                                    |                                                                                                    |                                                                                                    |
| 51/2024          | Supplied résumé<br>directly to employer                                                                                                    | 12/16/2024                                                                                                    | test                                                                                                    | 201 E Washington Ave Madison                                                                                                    | WI                                                                                                    | ļ                                                                                                    |
| 50/2024          | Filled out application                                                                                                    | 12/12/2024                                                                                                    | test                                                                                                    | 201 E Washington Ave Madison                                                                                                    | WI                                                                                                    | ļ                                                                                                    |
| 50/2024          | Filled out application                                                                                                    | 12/11/2024                                                                                                    | test                                                                                                    | 201 E Washington Ave Madison                                                                                                    | WI                                                                                                    | ļ                                                                                                    |
| 50/2024          | Supplied résumé<br>directly to employer                                                                                                    | 12/10/2024                                                                                                    | test                                                                                                    | 201 E Washington Ave Madison                                                                                                    | WI                                                                                                    | ţ                                                                                                    |
| 50/2024          | Supplied résumé                                                                                                    | 12/09/2024                                                                                                    | test                                                                                                    | 201 E Washington Ave Madison                                                                                                    | WI                                                                                                    | I                                                                                                    |
|                  | Work Search Data     UI     Week     Number     \$1/2024     \$1/2024     \$1/2024     \$1/2024     \$0/2024     \$0/2024     \$0/2024     \$0/2024 | Work Search Data     UI   Work     Week   Sarch     Number   Action     #   Supplied résumé<br>directly to employer     51/2024   Filled out application     51/2024   Supplied résumé<br>directly to employer     51/2024   Supplied résumé<br>directly to employer     51/2024   Supplied résumé<br>directly to employer     50/2024   Filled out application     50/2024   Filled out application     50/2024   Supplied résumé<br>directly to employer     50/2024   Supplied résumé<br>directly to employer     50/2024   Supplied résumé<br>directly to employer     50/2024   Supplied résumé<br>directly to employer     50/2024   Supplied résumé | Work Search Data   UI Work   Week Search ♥   Action Date ♥   51/2024 Supplied résumé<br>directly to employer 12/18/2024   51/2024 Filled out application 12/18/2024   51/2024 Supplied résumé<br>directly to employer 12/17/2024   51/2024 Supplied résumé<br>directly to employer 12/17/2024   50/2024 Filled out application 12/12/2024   50/2024 Filled out application 12/12/2024   50/2024 Filled out application 12/12/2024   50/2024 Supplied résumé<br>directly to employer 12/10/2024   50/2024 Supplied résumé<br>directly to employer 12/10/2024   50/2024 Supplied résumé<br>directly to employer 12/10/2024 | Work Search Data   UI Work Contact Q Search   Number Y Search Y Contact Company/Employer Y   51/2024 Supplied résumé<br>directly to employer 12/18/2024 test 12   51/2024 Filled out application 12/18/2024 test 12   51/2024 Supplied résumé<br>directly to employer 12/17/2024 test 12   51/2024 Supplied résumé<br>directly to employer 12/16/2024 test 12   50/2024 Filled out application 12/12/2024 test 12   50/2024 Filled out application 12/11/2024 test 12   50/2024 Filled out application 12/11/2024 test 12   50/2024 Filled out application 12/11/2024 test 12   50/2024 Supplied résumé<br>directly to employer 12/10/2024 test 12/10/2024   50/2024 Supplied résumé<br>directly to employer 12/10/2024 test 12/10/2024 | Work Search Data   UI Work Search Q Search   Week V Work Search V Contact Date V Company/Employer Street V City V   \$1/2024 Supplied résumé 12/18/2024 test 201 E Washington Ave Madison   \$1/2024 Filled out application 12/18/2024 test 201 E Washington Ave Madison   \$1/2024 Supplied résumé 12/17/2024 test 201 E Washington Ave Madison   \$1/2024 Supplied résumé 12/16/2024 test 201 E Washington Ave Madison   \$1/2024 Filled out application 12/12/2024 test 201 E Washington Ave Madison   \$0/2024 Filled out application 12/12/2024 test 201 E Washington Ave Madison   \$0/2024 Filled out application 12/11/2024 test 201 E Washington Ave Madison   \$0/2024 Filled out application 12/10/2024 test 201 E Washington Ave Madison   \$0/2024 Filled out application 12/10/2024 test | Work Search Data   UI Work Search V Contact Data V Search V Search V Search V Contact Data V Company/Employer V Street V City V State V   51/2024 Supplied résumé directly to employer 12/18/2024 test 201 E Washington Ave Madison WI   51/2024 Filled out application 12/18/2024 test 201 E Washington Ave Madison WI   51/2024 Supplied résumé directly to employer 12/17/2024 test 201 E Washington Ave Madison WI   51/2024 Supplied résumé directly to employer 12/16/2024 test 201 E Washington Ave Madison WI   50/2024 Filled out application 12/12/2024 test 201 E Washington Ave Madison WI   50/2024 Filled out application 12/12/2024 test 201 E Washington Ave Madison WI   50/2024 Filled out application 12/10/2024 test 201 E Washington Ave Madison WI   50/2024 <td< td=""></td<> |

Note: All data displayed in the images is not actual and is provided for illustrative purposes only.

#### To View UI Claimant & Work Search Data information:

• Log into ASSET  $\rightarrow$  Customer Search  $\rightarrow$  Select PIN  $\rightarrow$  Customer Tab  $\rightarrow$  UI Data.

- Log into ASSET  $\rightarrow$  Customer Search  $\rightarrow$  Select PIN  $\rightarrow$ Employment Tab  $\rightarrow$  Add job.
- Log into ASSET → Customer Search → Select PIN →Follow-ups Tab → Add Follow-up Status → First Quarter → Add Quarter.